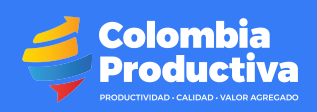

## Guía para enviar archivos utilizando WeTransfer.com

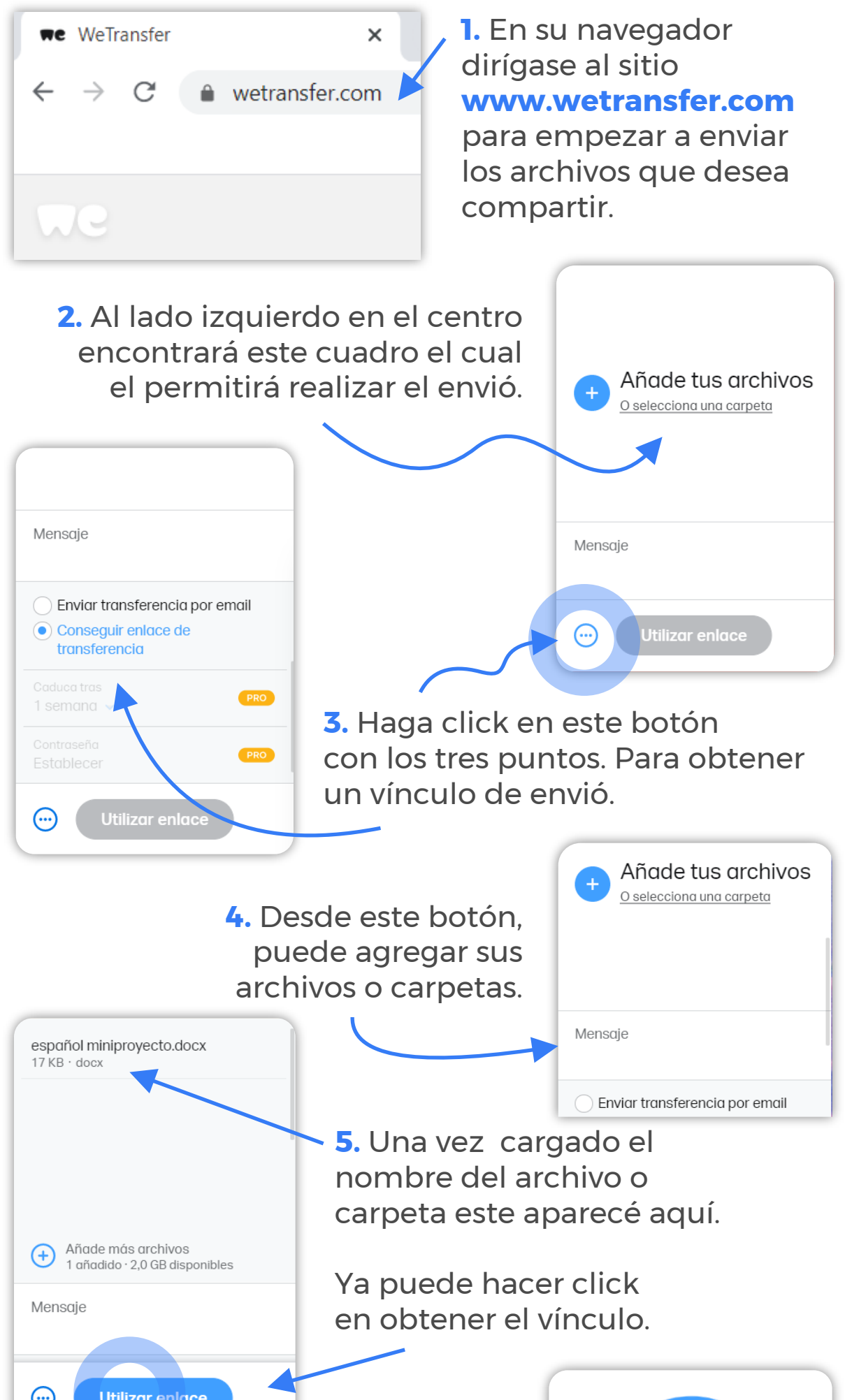

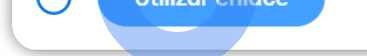

 6. Este cuadro mostrará el avance al cargar el archivo. Cuando llegue al 100% estará listo para enviar.

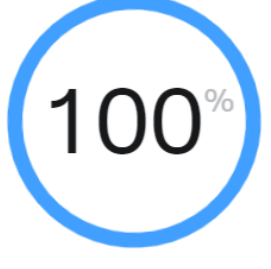

Subiendo...

Enviando 1 archivo 16,7 KB de 16,7 KB subidos

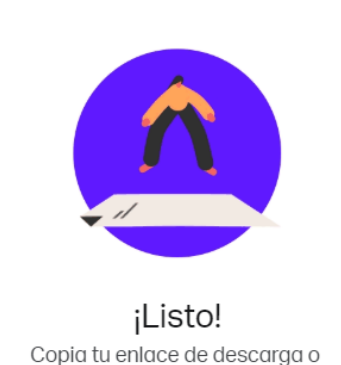

Copia tu enlace de descarga o échale un vistazo al contenido

https://we.tl/t-p99jb3tC5Z

Copiar enlace

7. Al terminar este es el vínculo, link o enlace, que deberá copiar y enviar en el formulario para distribuir los archivos adjuntos y realizar la inscripción.